# 专业技术新干线常见问题

## Q: 单位管理如何登录与注册?

A:从 2020 年起专业技术人员学习平台主要以学员自主学习为主,弱化单位管理,无需再 注册新单位。学员可在学时管理系统中自行进行证明打印、学时申报等操作。以往注册过的 单位,如有需要,可从平台首页登陆模块左下角「单位管理入口」登录,暂作过渡使用。

#### Q: 学员单位变更怎么办?

A: 学员本人登录账号后,在「学时管理系统」-「个人信息」-「单位名称」中修改当前所 在单位。无需管理员调动。

#### Q: 学员如何登录与注册?

A:从 2020 年起专业技术人员学习平台接入浙江政务网账号体系,点击首页蓝色的「登录 系统」按钮,跳转到浙江政务网登录界面,使用浙江政务网的账号密码进行登录,登录成功 后自动跳回专业技术人员学习平台。

注: 若无浙江政务网账号,请先注册浙江政务网账号。

### Q: 我该选哪个专业领域?

A: 根据自身评职称的方向来进行选择, 若没有贴近符合下拉选项类别的, 请选「其他领域」。 专业领域与之后搜索的专业课程有关联关系, 比如选择了经济系列, 那么选择网络课程时, 能搜索到的是经济系列的专业课程。

#### Q: 可以通过学别的领域来加专业分吗?

A: 建议学员选择本专业领域的课程进行学习,学习非本专业领域的专业课程,学时证明中 相关学时将显示在其他领域,职称评审时不一定认可,需咨询相关评委会是否认可其他领域 的专业课程。

# Q: 我今年评职称需要达到什么学时要求?

A: 具体需咨询相关评委会,不同的评委会有不同的要求。

#### Q: 如何进行学习?

A: 新干线首页顶部菜单栏「学习中心」-「选择网络课程」,根据自身专业情况在「课程类别」中下拉进行选择,「考试类型」无需选择,直接点击查询。

搜索到的都是可以学习的相关课程。在需要学习的课程名前面打勾,或者全选,之后拉到页 面底部点击「选课」进行选课。

回到「学习中心」,会以课程清单的形式显示,点击「开始学习」即可进行学习。学习完成 的课程将自动转移至学时管理系统中,在「学习中心」里能看到的课都是没有学完的,可以 继续学习,学完该课程可获得相应学时。

建议都是通过先选课,再到「学习中心」学习的方式进行学习。可以比较清晰了解自己还有 什么课程没学。

### Q: 我学了好久为什么学时没有加上去?

A: 只有达到课程的学习时长要求才会累计学时,比如课程时长 35 分钟,学员只学了 30 分钟,将不赋予学时。需打开这门课程继续学习剩下 5 分钟课程才算完成该门课的学习,获得课程对应的学时。

系统在检测到 20 分钟无任何操作后,会自动暂停学习,防止挂机操作。已学课程重复学习 不会重复计算学时。

## Q: 为什么搜不到专业课了?

A: 已选课程和已学完的课程,无法通过选择网络课程进行搜索,能搜到的课程都是还未选择学习的课程。搜不到表示已学完该专业领域的所有专业课。

#### Q: 专业课学完搜不到了,还没满 60 分怎么办?

A: 专业技术人员学习平台是以学时登记、提供公需课为主。专业课程主要由各个行业主管部门提供,需要咨询所在行业主管部门有无其他渠道来获取专业学时。

#### Q: 往年的学时可以补修吗?

A:目前线上学习的课程学时纳入到当年学时记录,不会归到往年,所以线上学习的学时无法补修往年。但可以通过学时申报的方式来补往年参与过但没有申报的线下项目,申报时选择了哪一年,这个项目学时就归到哪一年。

## Q: 如何进行学时申报? 有哪些项目可以报?

A:「学时管理系统」-「学时申报」-「新增」,根据自身情况进行填写。五个下拉选项按顺序选择后,在「获得专业科目学时途径」这一项中可查看具体有哪些项目可以进行申报。
「专业科目分类」这一项可能会没有选项,默认「请选择」即可。
我们平台上的课程学习无需申报,通过「证明打印」查看即可。

# Q: 学时申报报错了怎么办?

A: 目前申报项目确认提交后是系统自动审核,无法修改删除,请如实谨慎提交。

### Q: 怎么看往年学了多少分?

A: 「学时管理系统」-「证明打印」,页面底部可以下拉年份选择进行查看。